|                         | Author name Author affiliation (edit for paper) Author email Email Delete                                            |  |  |  |  |  |  |  |
|-------------------------|----------------------------------------------------------------------------------------------------|--|--|--|--|--|--|--|
| Authors                 |                                                                                                    |  |  |  |  |  |  |  |
|                         | ± \$\$ \$\$\$                                                                                                    |  |  |  |  |  |  |  |
| Paper title             | Test 🗹                                                                                                    |  |  |  |  |  |  |  |
| Conference<br>and track | 2024 IEEE Global Blockchain Conference (GBC) - Invited papers                                                        |  |  |  |  |  |  |  |
| Abstract                | $\mathbb{Z}$ $\mathbb{Z}$ Decentralization has reached a significant milestone with the widespread implementation of |  |  |  |  |  |  |  |
| Keywords                |                                                                                                    |  |  |  |  |  |  |  |
| Personal notes          | 5 🗩                                                                                                    |  |  |  |  |  |  |  |
| Roles                   | You are the creator and an author for this paper.<br>You have authored an accepted paper in this conference.         |  |  |  |  |  |  |  |
| Status                  | Accepted 🛞                                                                                                    |  |  |  |  |  |  |  |
| Copyright               | ©                                                                                                    |  |  |  |  |  |  |  |
| Presented               | by not specified 🛂                                                                                                   |  |  |  |  |  |  |  |
| Review manus            | script Final manuscript                                                                                              |  |  |  |  |  |  |  |
|                         | D up to 6 pages                                                                                                    |  |  |  |  |  |  |  |

current status: accepted but have not uploaded final manuscript

1. Click 'upload' button of final manuscript. First, you are required to provide the registration code. We can use general code 'GBC2024'or'GBC2025' to skip this process.

| Record  | d copyright form for #111 100 100 100 100 100 100 100 100 10                        |
|---------|-------------------------------------------------------------------------------------|
| $\odot$ | You must first register for the conference and then provide your registration code. |

Paper registration for #1 511 514 555 Minimized Compression and American a Defension American and American American Am American American American American American American American American American American American American American American American American American American American American American American American American American American A

Add registration for paper

2. Then it shows that we should first upload or fill out IEEE copyright form. Then we click the 'upload or fill out' link.

|                                                                                                    | Register paper                                                                                                    | Add authors | 💄 Upload review manuscript |  |  |  |  |
|----------------------------------------------------------------------------------------------------|----------------------------------------------------------------------------------------------------|-------------|----------------------------|--|--|--|--|
| To co<br>is als                                                                                     | To convert other file formats, such as Microsoft Word, to PDF, you can use online services. Examples include Adobe, PDFonline or FreePDFConvert. There is also free or cheap software that installs as a printer driver and performs that conversion, including PrimoPDF. |             |                            |  |  |  |  |
| You can now upload your <b>final manuscript</b> for <i>Test</i> until Aug 31.                       |                                                                                                    |             |                            |  |  |  |  |
| You can upload PDF files, formatted as US letter size (8.5 by 11 inches) or A4 size (210 x 297 mm). |                                                                                                    |             |                            |  |  |  |  |
| Files larger than 1 GB need to be uploaded via Google Drive or Dropbox links.                       |                                                                                                    |             |                            |  |  |  |  |
| $\overline{\otimes}$                                                                                | Authors must first upload or fill out the IEEE copyrig                                                                                                    | ht form.    |                            |  |  |  |  |

Upload manuscript for #1571055919: Test

3. Click 'IEEE copyright submission'. Then we should complete 5 steps to generate the copyright form.

| Record copyright forr                                                                                                    | n for #1571055                                                                       | 919: Test                         | <u>.</u>                  |                        |                     |                                                                                                    |
|----------------------------------------------------------------------------------------------------|--------------------------------------------------------------------------------------|-----------------------------------|---------------------------|------------------------|---------------------|----------------------------------------------------------------------------------------------------|
| i If you are an author tha copyrights@ieee.org su                                                                                                    | t requires using a third-pa<br>pplying the paper title, co                           | rty agreement k<br>nference name, | based on yo<br>the EDAS p | ur emplo<br>aper ID, a | yment o<br>and a co | or funding, please email<br>py of the signed agreement.                                                                                                    |
| Click on the button below to visit the<br>IEEE copyright submission                                                                                                    | IEEE web site that allows y                                                          | ou to submit yc                   | our copyrigh              | it form e              | lectroni            | cally.                                                                                                    |
|                                                                                                    | tandards   IEEE Spectrum                                                             |                                   |                           |                        |                     |                                                                                                    |
| IEEE Publication Ag                                                                                                    | greement                                                                             | 1                                 | 2 3                       | 4                      | 5                   | <b>IEEE</b>                                                                                                    |
| Welcome                                                                                                    |                                                                                      |                                   |                           |                        |                     | About signing this agreement                                                                                                    |
| A The following steps will le transferring copyright or l     STEP 1: Confirm article information.     STEP 2: Confirm article originality, signing authore STEP 3: Select the appropriate publiching agreet     STEP 4: Sign the publication agreement.     STEP 5: Download the signed publication agreet      Home   Contact & Support   Nondiscrimination Pc     Copyright 2024 IEEE - All rights reserved. Use of this | ad you through the<br>icensing publishin<br>ority and funder.<br>ament.<br>Internet. | es<br>he IEEE Terms & Conc        | f either<br>EEE.          | ٤                      | itart               | As corresponding author, or<br>authorized agent, you will be<br>signing on behalf of all your co-<br>authors. Therefore, please be<br>sure to confirm any changes with<br>them.<br>This digital Publication Agreement<br>uses a digital signature, which<br>continue an author simply to two |
| 4. Conform basic inf                                                                                                    | ormation                                                                             |                                   |                           |                        |                     |                                                                                                    |
| ★ IEEE.org   IEEE Xplore Library   IEEE St                                                                                                    | andards   IEEE Spectrum                                                              |                                   |                           |                        |                     |                                                                                                    |
| IEEE Publication Ac                                                                                                    | greement                                                                             | 1                                 | 2 3                       | 4                      | 5                   | <b><i><b>WIEEE</b></i></b>                                                                                                    |
| Transfer copyright or lic                                                                                                    | ense to IEEE                                                                         |                                   |                           |                        |                     |                                                                                                    |
| > Here is the information for                                                                                                    | r your article. Is thi                                                               | s the corre                       | ct article                | ?                      |                     |                                                                                                    |

5. After reading relevant policies, click and continue. Then confirm your article originality and signature authority (we do not show below).

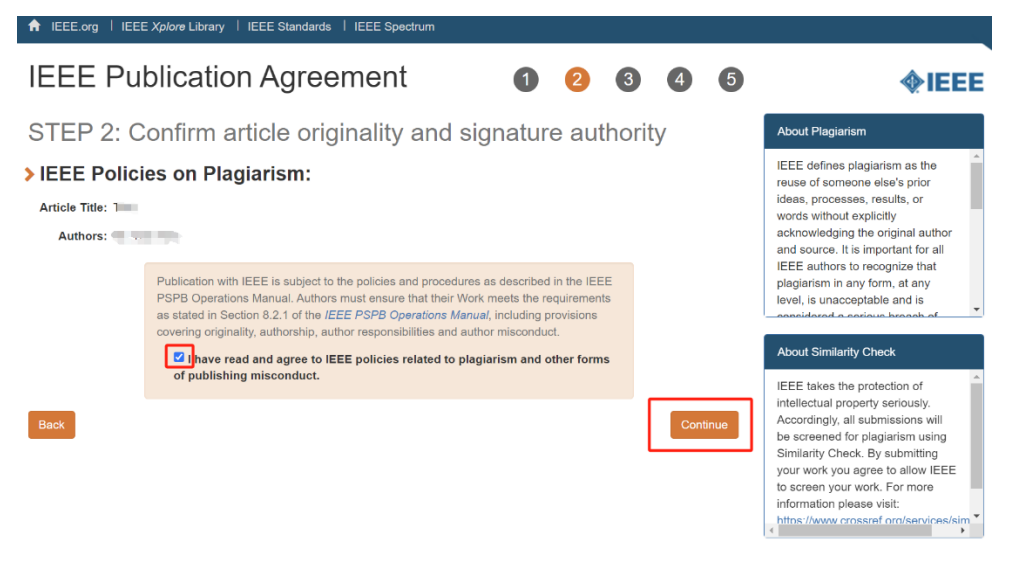

6. Select the appropriate publication agreement and continue. Then check the funder mandates and select employment status

| ★ IEEE.org   IEEE Xplore Library   IEEE Standards   IEEE Spectrum                                                                                                    |                                                                                                    |
|----------------------------------------------------------------------------------------------------|----------------------------------------------------------------------------------------------------|
| IEEE Publication Agreement 1 2 3 4 5                                                                                                    | <b>♦IEEE</b>                                                                                                    |
| Step 3: Select the appropriate publication agreement                                                                                                    |                                                                                                    |
| Indicate whether IEEE has permission to use video and audio recordings<br>of your presentation.                                                                                                    |                                                                                                    |
| Yes, I grant permission to IEEE to make and distribute video and audio recordings of<br>my presentation and comments.                                                                                                    |                                                                                                    |
| No, I do <i>not</i> wish to have video/audio recordings made of my presentation.                                                                                                    |                                                                                                    |
| Back                                                                                                    |                                                                                                    |
|                                                                                                    |                                                                                                    |
|                                                                                                    |                                                                                                    |
|                                                                                                    |                                                                                                    |
| 🕈 IEEE.org   IEEE Xplore Library   IEEE Standards   IEEE Spectrum                                                                                                    |                                                                                                    |
| IEEE Publication Agreement <b>1 2 3 4 5</b>                                                                                                    | <b>∲IEEE</b>                                                                                                    |
| Step 2: Checking for Funder Mandates                                                                                                    | What is a funder or research mandate?                                                                             |
| IEEE understands that certain funders may have specific requirements that authors must adhere to remain eligible for funding. In order<br>to assist you in meeting these requirements, please indicate below if your paper has been funded in part by an organization that<br>carries a grant-based mandate.                        | Funders often require that grantees make their peer-reviewed                                                      |
| If your work has been funded by an organization on the list below, please select it (if you select one of the funders listed you will<br>receive additional instructions on steps needed to fulfill your requirements. If your funder is not on the list, please select "My work was<br>not funded by an organization on the list") | publications publicly available,<br>usually by posting a pre-print of the<br>work within a sanctioned repository. |
| My work was not funded by an organization on this list $\checkmark$                                                                                                    | IEEE has partnered with a selection<br>of funders to assist with the process<br>by providing authors instructions |
| Back                                                                                                    | based on their specific mandate.                                                                                  |
|                                                                                                    |                                                                                                    |
|                                                                                                    |                                                                                                    |
|                                                                                                    |                                                                                                    |

me | Contact & Support | Nondiscrimination Policy | Privacy & Opting Out of Cookies

| IEEE.org   IEEE Xplore Libra                                                                                                    | ary   IEEE Standards   IEEE Spectrum                                                                                                    |   |      |    |     |       |                                                                                                    |
|----------------------------------------------------------------------------------------------------|----------------------------------------------------------------------------------------------------|---|------|----|-----|-------|----------------------------------------------------------------------------------------------------|
| IEEE Publicat                                                                                                    | ion Agreement                                                                                                    | 1 | 2    | 3  | 4   | 5     | <b></b>                                                                                                    |
| Step 3: Select the appropriate publication agree                                                                                                    |                                                                                                    |   | emer | nt |     |       | Employment status = copyright<br>status                                                                                                    |
| > Please select your                                                                                                    | <ul> <li>employment status:</li> <li>Employed by a Crown Government</li> <li>Employed by the European Commission</li> <li>Employed by the United States Government</li> <li>None of the above</li> </ul> |   |      |    | Con | tinue | An author's copyright status is<br>determined to a large extent by the<br>type of employer for whom the<br>author works. For example, if you are<br>employed by the U.S. Government,<br>and you are the sole author of your<br>paper, then you should select<br>"Employed by United States<br>Government."<br>Similarly, if you are the sole author<br>and you are employed by a Crown<br>Government (or if you and all your<br>coauthors are Crown Government<br>employees), then copyright to your<br>paper will remain with the Crown<br>Government. You should select<br>"Employed by a Crown<br>Government." |
| Home   Contact & Support.   Nondiscrimination Policy   Privacy & Opting Out of Cookies<br>© Copyright 2024 IEEE -All rights reserved. Use of this Web site signifies your agreement to the IEEE Terms & Conditions |                                                                                                    |   |      |    |     |       |                                                                                                    |

7. Complete publication agreement and sign your name.

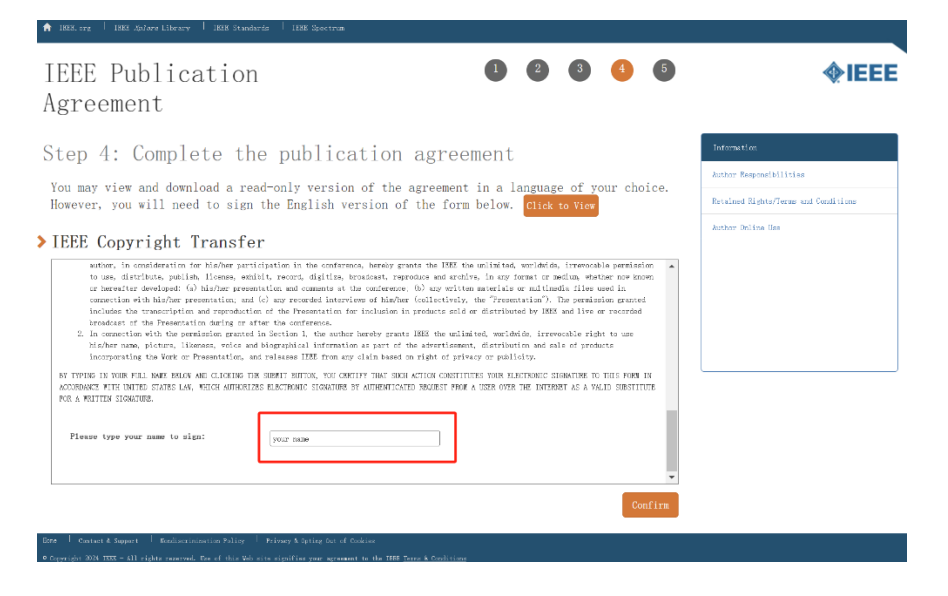

8. Download completed agreement or click 'done' button

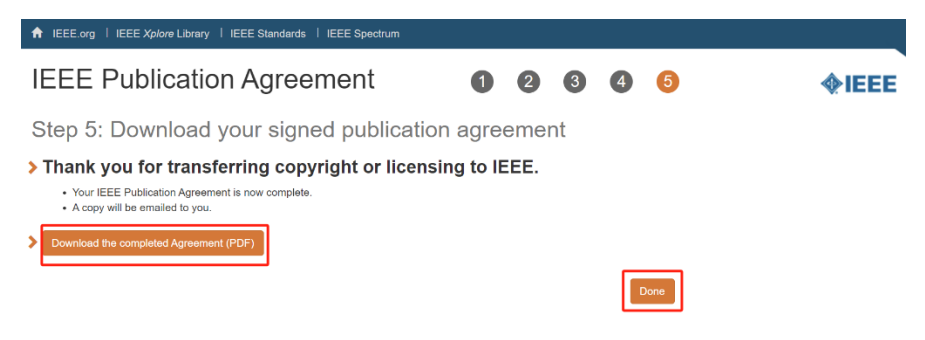

9. Back to the submission page and click button to submit final manuscript. If it works well, we will see the copyright was already recorded. If not, we could upload the downloaded copyright form manually. Then we could upload final manuscript successfully.

| Upload manuscrip                                         | t for #1 <b>11 1986 199</b>                                                                                                    |     |  |  |  |  |
|----------------------------------------------------------|----------------------------------------------------------------------------------------------------|-----|--|--|--|--|
| Register paper                                           | Add authors Upload review manuscript                                                                                                    |     |  |  |  |  |
|                                                          |                                                                                                    |     |  |  |  |  |
| To convert other file forma is also free or cheap softwa | s, such as Microsoft Word, to PDF, you can use online services. Examples include Adobe, PDFonline or FreePDFConvert. There<br>re that installs as a printer driver and performs that conversion, including PrimoPDF. |     |  |  |  |  |
| You can now upload your <b>final</b>                     | manuscript for <i>Test</i> until Aug 31.                                                                                                    |     |  |  |  |  |
| You can upload PDF files, forma                          | tted as US letter size (8.5 by 11 inches) or A4 size (210 x 297 mm).                                                                                                    |     |  |  |  |  |
| Files larger than 1 GB need to b                         | e uploaded via Google Drive or Dropbox links.                                                                                                    |     |  |  |  |  |
| (i) The IEEE copyrigh                                    | t (IEEE) was recorded D0:00 Asia/Shanghai.                                                                                                    |     |  |  |  |  |
| The final manuscript you are up                          | loading should not be longer than 6 pages.                                                                                                    |     |  |  |  |  |
| the paper record:                                        | ors listed in the manuscript are the same as the current list of authors on                                                                                                    |     |  |  |  |  |
| File name                                                | thors                                                                                                    |     |  |  |  |  |
| 选择文件 未选择任何文件                                             |                                                                                                    |     |  |  |  |  |
| or, alternatively, URI. for file (e.g., Ye               | uTube, Dropbox, Box or Google Drive; do not use directory URLs)                                                                                                    |     |  |  |  |  |
| Upload PDF                                               |                                                                                                    |     |  |  |  |  |
| ВњТ <sub>Е</sub> Х                                       |                                                                                                    |     |  |  |  |  |
|                                                          | Author name Author affiliation (edit for paper) Author email Email Dele                                                                                                    | ete |  |  |  |  |
| Authors                                                  |                                                                                                    |     |  |  |  |  |
|                                                          | ⊕ <b>⊄</b> ≪γ                                                                                                    |     |  |  |  |  |
| Paper title                                              | Test 🕑                                                                                                    |     |  |  |  |  |
| Conference<br>and track                                  | 2024 IEEE Global Blockchain Conference (GBC) - Invited papers                                                                                                    |     |  |  |  |  |
| Abstract                                                 | 🗶 🕑 D - Longenter i nas reactieu a signini.                                                                                                    |     |  |  |  |  |
| Keywords                                                 |                                                                                                    |     |  |  |  |  |
| Personal notes                                           | €                                                                                                    |     |  |  |  |  |
| Roles                                                    | You are the creator and an author for this paper.<br>You have authored an accepted paper in this conference.                                                                                                    |     |  |  |  |  |
| Status                                                   | Accepted 🛞                                                                                                    |     |  |  |  |  |
| Copyright                                                | © IEEE; IEEE completed 00:00 Asia/Shanghai                                                                                                    |     |  |  |  |  |
| Presented                                                | by not specified 🛂                                                                                                    |     |  |  |  |  |
| Review manus                                             | Final manuscript                                                                                                    |     |  |  |  |  |
| Por 📭                                                    | up to 6 pages                                                                                                    |     |  |  |  |  |